UNIVERSIDAD AUTÓNOMA "JUAN MISAEL SARACHO"

#### FACULTAD DE CIENCIAS Y TECNOLOGÍA

#### CARRERA INGENIERÍA CIVIL

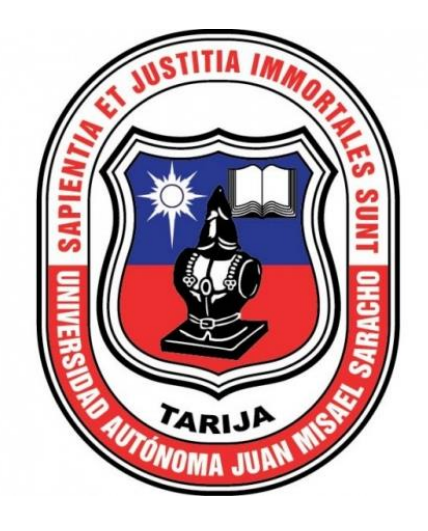

#### "ANÁLISIS DE LAS CONDICIONES QUE REQUIERE EL NETWORK DATASET PARA LA DETERMINACIÓN DE RUTAS ÓPTIMAS APLICADAS AL FLUJO VEHICULAR URBANO DE LA CIUDAD DE TARIJA"

Por:

#### MISAEL JESUS NINA CRUZ

Proyecto de grado presentado a consideración de la "UNIVERSIDAD AUTÓNOMA

JUAN MISAEL SARACHO", como requisito para optar el grado académico de

Licenciatura de Ingeniería Civil

## **SEMESTRE II – 2024**

## TARIJA - BOLIVIA

# UNIVERSIDAD AUTÓNOMA "JUAN MISAEL SARACHO" FACULTAD DE CIENCIAS Y TECNOLOGÍA CARRERA INGENIERÍA CIVIL

#### "ANÁLISIS DE LAS CONDICIONES QUE REQUIERE EL NETWORK DATASET PARA LA DETERMINACIÓN DE RUTAS ÓPTIMAS APLICADAS AL FLUJO VEHICULAR URBANO DE LA CIUDAD DE TARIJA"

Por:

## MISAEL JESUS NINA CRUZ

**SEMESTRE II – 2024** 

TARIJA – BOLIVIA

#### DEDICATORIA

Quiero dedicarle este trabajo a mi antiguo yo, gracias por nunca rendirte y gracias por traernos a este brillante futuro.

## ÍNDICE GENERAL

# CAPÍTULO 1

#### INTRODUCCIÓN

| 1.1. INTRODUCCIÓN                                           | 17 |
|-------------------------------------------------------------|----|
| 1.2. ANTECEDENTES.                                          | 17 |
| 1.3. JUSTIFICACIÓN                                          | 19 |
| 1.3.1. Académico.                                           | 19 |
| 1.3.2. Técnico                                              |    |
| 1.3.3. Social                                               |    |
| 1.4. PLANTEAMIENTO DEL PROBLEMA                             |    |
| 1.4.1. Situación Problémica                                 |    |
| 1.4.2. Delimitación Temporal                                |    |
| 1.4.3. Delimitación Espacial                                |    |
| 1.4.4. Formulación del Problema                             |    |
| 1.5. OBJETIVOS                                              |    |
| 1.5.1. Objetivo General                                     |    |
| 1.5.2. Objetivos Específicos.                               |    |
| 1.6. PLANTEAMIENTO DEL PROBLEMA Y SUS VARIABLES             |    |
| 1.6.1. Formulación de la Hipótesis                          |    |
| 1.6.2. Conceptualización y Operacionalización de Variables. |    |
| 1.7. ALCANCE DE LA INVESTIGACIÓN                            |    |
| 1.8. CRITERIOS DE DISEÑO METODOLÓGICO.                      |    |
| 1.8.1. Unidad de Muestra, Población y Muestra.              |    |

| 8.2. Tamaño de la Muestra |
|---------------------------|
|---------------------------|

# CAPÍTULO 2

#### FUNDAMENTO TEÓRICO

| 2                                                                        | 29 |
|--------------------------------------------------------------------------|----|
| 2.1. MARCO CONCEPTUAL                                                    | 29 |
| 2.1.1. Introducción a la Planificación Vial.                             | 29 |
| 2.1.2. Entorno de Movilidad en Planificación Vial.                       | 30 |
| 2.1.3. Movilidad Urbana Sostenible.                                      | 31 |
| 2.1.4. Metodologías de Planificación Vial.                               | 32 |
| 2.1.5. Planificación Vial Sostenible.                                    | 34 |
| 2.1.6. Análisis de Casos de Estudio en Planificación Vial                |    |
| 2.1.7. Sistemas de Información Geográfica                                |    |
| 2.1.8. Fundamentos Teóricos de los SIG                                   |    |
| 2.1.9. Funcionalidades de las Herramientas de un SIG                     | 40 |
| 2.1.10. Aplicaciones de los SIG.                                         | 42 |
| 2.1.11. Fundamento Network Analyst                                       | 43 |
| 2.1.12. Planificación y Optimización de Redes de Transporte              | 48 |
| 2.1.13. Criterios en Planificación y Optimización de Rutas               | 49 |
| 2.1.14. Metodologías para el Análisis Comparativo de Rutas.              | 50 |
| 2.2. MARCO NORMATIVO                                                     | 50 |
| 2.2.1. Ley Municipal Nro. 117 – Ley de Movilidad Urbana y Transporte     | 50 |
| 2.2.2. Plan Departamental de Ordenamiento Territorial Tarija 2006 – 2025 | 58 |
| 2.2.3. Código de Tránsito, 16 de Febrero de 1973                         | 63 |
| 2.3. ANALISIS Y POSICION DEL INVESTIGADOR                                | 65 |

# CAPÍTULO 3

# APLICACIÓN

| 3                                                                   |        |
|---------------------------------------------------------------------|--------|
| 3.1. UBICACIÓN GEOGRÁFICA.                                          |        |
| 3.2. CRITERIOS METODOLÓGICOS.                                       | 68     |
| 3.2.1. Unidades de Muestreo.                                        | 68     |
| 3.2.2. Población.                                                   | 68     |
| 3.2.3. Definición de la muestra                                     | 71     |
| 3.3. ELABORACIÓN DE CAPAS                                           | 72     |
| 3.3.1. Funcionamiento de Network Analyst                            | 72     |
| 3.3.2. Aplicación de Network Analyst para la Determinación de Rutas | 74     |
| 3.3.3. Digitalización de Rutas Existentes.                          |        |
| 3.3.4. Digitalización de Vías.                                      |        |
| 3.4. DATASET.                                                       |        |
| 3.4.1. Base de Datos espacial.                                      |        |
| 3.4.2. Topología de Redes.                                          |        |
| 3.4.3. Creación de un Network Dataset                               |        |
| 3.4.4. Trazado de Ruta                                              |        |
| 3.5. APLICACIÓN DEL NETWORK DATASET A LAS RUTAS DE TRANS            | SPORTE |
| PUBLICO                                                             |        |
| 3.6. COMPARACIÓN DE RESULTADOS                                      | 110    |
| 3.7. ANÁLISIS DE CONFIABILIDAD.                                     | 113    |
| 3.7.1. EVALUACIÓN DE PRECISIÓN                                      | 113    |
| 3.7.2. ANÁLISIS DE LA DISPERSIÓN DE DATOS                           |        |

#### CAPÍTULO 4

#### CONCLUSIONES Y RECOMENDACIONES

| 4                    |  |
|----------------------|--|
|                      |  |
| 4.1. CONCLUSIONES    |  |
|                      |  |
| 4.2. RECOMENDACIONES |  |
|                      |  |

#### BIBLIOGRAFÍA

#### ANEXOS

- ANEXO A. FIGURAS Y GRAFICOS.
- ANEXO B. TABLAS DE ATRIBUTOS.

#### ANEXO C. MAPAS SITUACIÓN ACTUAL Y RESULTADOS OBTENIDOS.

#### ÍNDICE DE TABLAS

#### Página

| Tabla N.º 1 Análisis de variables                                     | 26  |
|-----------------------------------------------------------------------|-----|
| Tabla N.º 2 Lineas micro La Tablada                                   | 69  |
| Tabla N.º 3 Lineas taxi trufi Vecinal                                 | 69  |
| Tabla N.º 4 Lineas micro Luis de fuentes.                             | 70  |
| Tabla N.º 5 Lineas micro Virgen de Chaguaya.                          | 70  |
| Tabla N.º 6 Lineas taxi trufi 26 de marzo                             | 70  |
| Tabla N.º 7 Lineas taxi trufi El Chapaco                              | 70  |
| Tabla N.º 8 Lineas taxi trufi Full Sin Frontera.                      | 71  |
| Tabla N.º 9 Unidades de muestra.                                      | 71  |
| Tabla N.º 10 Resultados obtenidos                                     | 84  |
| Tabla N.º 11 Resultados ajustados.                                    | 87  |
| Tabla N.º 12 Datos obtenidos micro linea 5.                           | 96  |
| Tabla N.º 13 Datos obtenidos micro linea 6.                           | 97  |
| Tabla N.º 14 Datos obtenidos micro linea D.                           | 97  |
| Tabla N.º 15 Datos obtenidos taxitrufi banderita azul                 | 98  |
| Tabla N.º 16 Datos obtenidos taxitrufi banderita azul - amarillo      | 98  |
| Tabla N.º 17 Datos obtenidos taxitrufi banderita azul – rosa claro    | 99  |
| Tabla N.º 18 Datos obtenidos taxitrufi banderita morado - blanco      | 99  |
| Tabla N.º 19 Datos obtenidos taxitrufi banderita rojo - amarillo      | 100 |
| Tabla N.º 20 Datos obtenidos taxitrufi banderita verde claro - blanco | 100 |
| Tabla N.º 21 Comparación de distancias de ruta                        | 111 |
| Tabla N.º 22 Comparación de tiempo de recorrido.                      | 112 |
| Tabla N.º 23 Error relativo porcentual variables.                     | 114 |
| Tabla N.º 24 Ventajas y desventajas del uso de Network Analyst        | 117 |

#### ÍNDICE DE FIGURAS

## Página

| Figura | 1 Niveles de investigación                              |
|--------|---------------------------------------------------------|
| Figura | 2 Mapa de red de transporte125                          |
| Figura | 3 Casco viejo de la ciudad de Tarija126                 |
| Figura | 4 Paradas de descarga127                                |
| Figura | 5 Ruta planteada Network Analyst                        |
| Figura | 6 Tabla resultados                                      |
| Figura | 7 Calles restringidas                                   |
| Figura | 8 Nueva ruta planteada130                               |
| Figura | 9 Tabla de resultados130                                |
| Figura | 10 Modelado Network Analyst                             |
| Figura | 11 Resultados Network Analyst                           |
| Figura | 12 Modelado Google Maps                                 |
| Figura | 13 Modelado OpenStreetMaps                              |
| Figura | 14 Modelado Network Analyst                             |
| Figura | 15 Resultados Network Analyst                           |
| Figura | 16 Interfaz Outdooractive                               |
| Figura | 17 Interfaz Outdooractive                               |
| Figura | 18 Gráfico datos micro línea 5                          |
| Figura | 19 Gráfico datos micro línea 5                          |
| Figura | 20 Gráfico datos micro línea 6                          |
| Figura | 21 Gráfico datos micro línea 6                          |
| Figura | 22 Gráfico datos micro línea D                          |
| Figura | 23 Gráfico datos micro línea D                          |
| Figura | 24 Gráfico datos taxitrufi banderita azul137            |
| Figura | 25 Gráfico datos taxitrufi banderita azul138            |
| Figura | 26 Gráfico datos taxitrufi banderita azul - amarillo139 |
| Figura | 27 Gráfico datos taxitrufi banderita azul - amarillo139 |

| Figura | 29 Gráfico datos taxitrufi banderita azul – rosa claro    | 140 |
|--------|-----------------------------------------------------------|-----|
| Figura | 31 Gráfico datos taxitrufi banderita morado - blanco      | 141 |
| Figura | 33 Gráfico datos taxitrufi banderita rojo - amarillo      | 142 |
| Figura | 35 Gráfico datos taxitrufi banderita verde claro - blanco | 143 |
| Figura | 36 Recolección datos de campo                             | 144 |
| Figura | 37 Recolección datos de campo                             | 144 |
| Figura | 38 Datos ruta en Outdooractive                            | 145 |
| Figura | 39 Ruteo en Outdooractive                                 | 145 |
| Figura | 40 Visualización de datos en Google Earth Pro             | 146 |
| Figura | 41 Herramienta de conversión ArcGis                       | 146 |
| Figura | 42 Visor de ArcGis.                                       | 147 |
| Figura | 43 Raster de referencia en ArcGis.                        | 147 |
| Figura | 44 Shapefile de nodos en ArcGis.                          | 148 |
| Figura | 45 Shapefile de líneas en ArcGis.                         | 148 |
| Figura | 46 Apertura tabla de atributos Shapefile                  | 149 |
| Figura | 47 Tabla de atributos Shapefile                           | 149 |
| Figura | 48 Creación de celdas de atributos                        | 150 |
| Figura | 49 Configuración de celda                                 | 150 |
| Figura | 50 Calculo de geometría del shapefile                     | 150 |
| Figura | 51 Configuración de cálculo de geometría                  | 151 |
| Figura | 52 Creación de celdas de atributos                        | 151 |
| Figura | 53 Configuración de celda                                 | 151 |
| Figura | 54 Selección por atributos                                | 152 |
| Figura | 55 Ventana selección por atributos.                       | 152 |
| Figura | 56 Elementos de tabla seleccionados.                      | 153 |
| Figura | 57 Calculadora de celdas                                  | 153 |
| Figura | 58 Ventana calculadora de celdas.                         | 154 |
| Figura | 59 Selección por atributos                                | 154 |
| Figura | 60 Ventana selección por atributos.                       | 155 |
| Figura | 61 Elementos seleccionados                                | 155 |
| Figura | 62 Ventana calculadora de celdas.                         | 156 |

| Figura | 63 Creación de nueva Geodatabase                              | 156 |
|--------|---------------------------------------------------------------|-----|
| Figura | 64 Creación de feature dataset.                               |     |
| Figura | 65 Creación de feature dataset.                               |     |
| Figura | 66 Georreferenciación de feature dataset                      |     |
| Figura | 67 Exportación de Shapefile a Geodatabase                     |     |
| Figura | 68 Configuración herramienta de exportación a Geodatabase     |     |
| Figura | 69 Creación de nuevo topology                                 |     |
| Figura | 70 Ventana de topology.                                       |     |
| Figura | 71 Definición de tolerancia de la topología.                  |     |
| Figura | 72 Enlace de conjuntos con topology                           |     |
| Figura | 73 Rango de topology                                          |     |
| Figura | 74 Ventana de reglas topology                                 |     |
| Figura | 75 Selección de reglas de topology                            |     |
| Figura | 76 Reglas definidas para topology.                            |     |
| Figura | 77 Resumen de configuración topology                          |     |
| Figura | 78 Visor de resultados de topology                            |     |
| Figura | 79 Ventana de errores detectados con topology                 |     |
| Figura | 80 Visualización de errores                                   |     |
| Figura | 81 Validación de correcciones de topology.                    |     |
| Figura | 82 Creación de nuevo Network Dataset en la Geodatabase        |     |
| Figura | 83 Enlace de conjuntos con Network Dataset                    |     |
| Figura | 84 Configuración de conectividad entre segmentos y nodos      | 166 |
| Figura | 85 Tipo de conectividad de nodos                              |     |
| Figura | 86 Configuración de elevación de nodos                        | 167 |
| Figura | 87 Atributos del Shapefile que se cargaran al Network Dataset |     |
| Figura | 88 Ventana de configuración de direcciones                    |     |
| Figura | 89 Configuración de las direcciones de Network Dataset        |     |
| Figura | 90 Resumen configuración Network Dataset                      |     |
| Figura | 91 Network Dataset                                            |     |
| Figura | 92 Network Dataset                                            | 170 |
| Figura | 93 Creación de Rutas en Network Analyst.                      | 171 |

| Figura 94 Configu  | ración de rutas Network Analyst                               | 171        |
|--------------------|---------------------------------------------------------------|------------|
| Figura 95 Herrami  | ienta de creación de paradas                                  |            |
| Figura 96 Colocac  | ión de paradas                                                |            |
| Figura 97 Colocac  | ión de paradas                                                | 173        |
| Figura 98 Colocac  | ión de paradas                                                |            |
| Figura 99 Función  | Solve en Network Analyst.                                     |            |
| Figura 100 Creaci  | ón de ruta en Network Analyst                                 | 174        |
| Figura 101 Herran  | nienta de direcciones en Network Analyst                      | 175        |
| Figura 102 Ventar  | na de herramienta de direcciones                              | 175        |
| Figura 103 Ventar  | na de herramienta de direcciones                              | 176        |
| Figura 104 Ventar  | na herramienta de direcciones                                 | 176        |
| Figura 105 Herran  | nienta propiedades de ruta                                    | 177        |
| Figura 106 Ventar  | na propiedades de ruta                                        | 177        |
| Figura 107 Config  | uración de análisis                                           |            |
| Figura 108 Config  | uración de valores de impedancia                              |            |
| Figura 109 Acumu   | alación de atributos de impedancia                            | 179        |
| Figura 110 Visor I | Network Dataset                                               | 179        |
| Figura 111 Netwo   | rk dataset aplicado a Línea 5                                 |            |
| Figura 112 Creacie | ón de paradas de Network Dataset                              |            |
| Figura 113 Creacie | ón de ruta Network Dataset                                    |            |
| Figura 114 Ventar  | ha herramienta de direcciones                                 |            |
| Figura 115 Error r | elativo porcentual (longitud) – Network Analyst vs Trabajo de | e campo182 |
| Figura 116 Error r | elativo porcentual (tiempo) – Network Analyst vs Trabajo de   | campo182   |
|                    |                                                               |            |